# Κοινωνικό μέρισμα: Πώς να υποβάλετε την αίτηση - Βήμα προς βήμα η διαδικασία

/ Ειδήσεις και Ανακοινώσεις

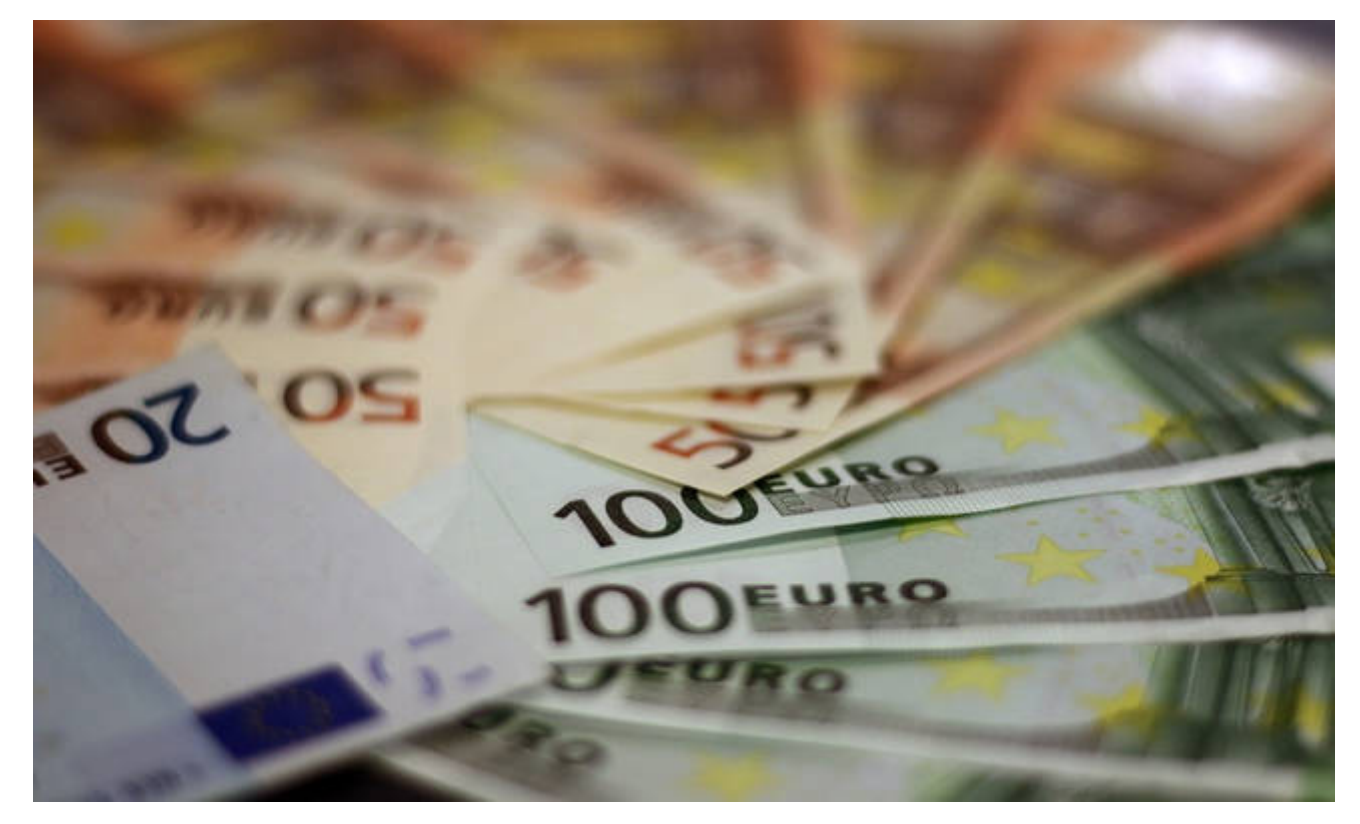

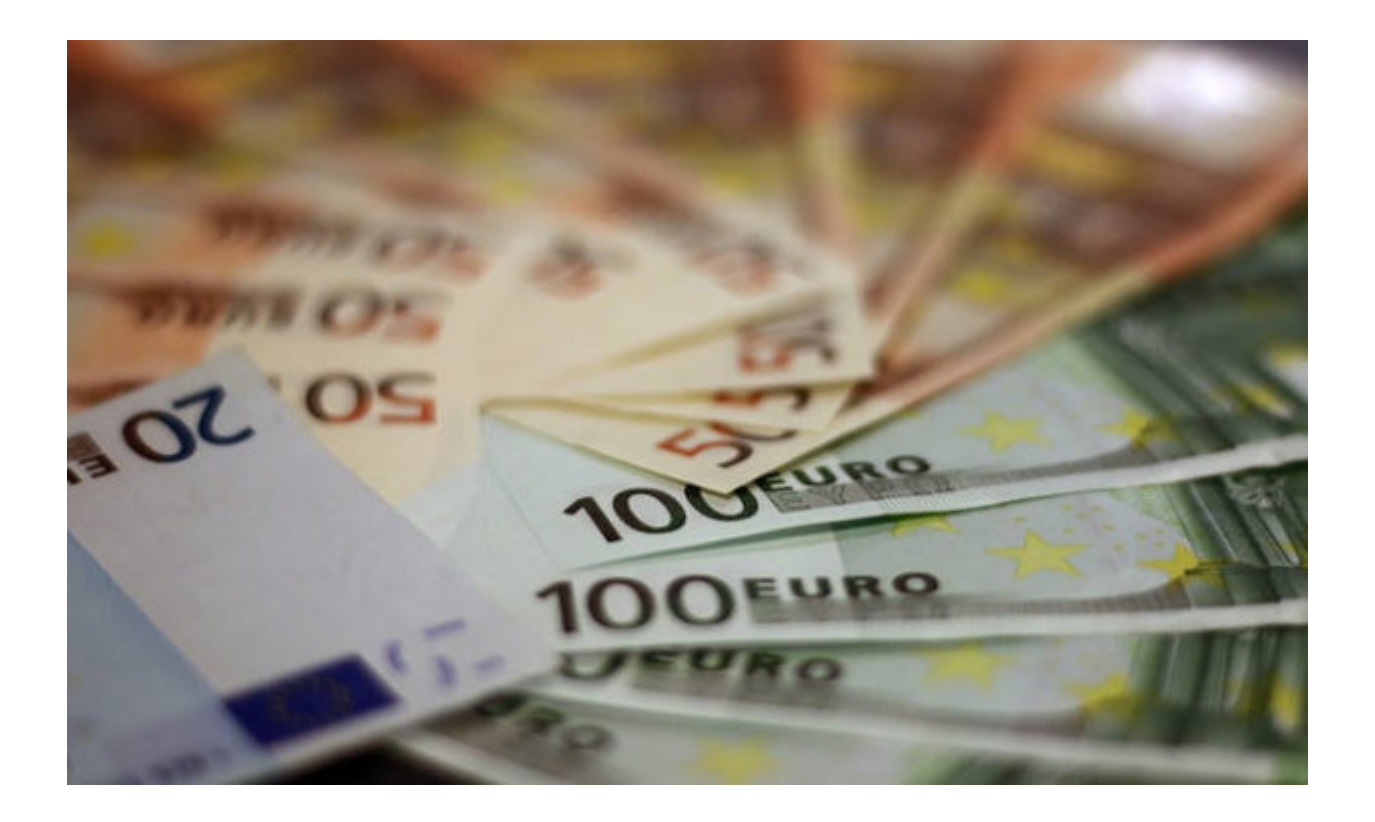

Κοινωνικό μέρισμα: Θέμα ημερών το άνοιγμα της ηλεκτρονικής πλατφόρμας – «Κλειδώνουν» τις επόμενες μέρες τα τελικά ποσά – Όλα όσα πρέπει να ξέρετε για να πάρετε τον χριστουγεννιάτικο μποναμά

«Με το δάκτυλο στο πληκτρολόγιο» θα πρέπει να είναι οι δικαιούχοι του κοινωνικού μερίσματος, καθώς είναι πλέον θέμα ημερών το άνοιγμα της ηλεκτρονικής πλατφόρμας www.koinonikomerisma.gr για την υποβολή των σχετικών αιτήσεων.

Ήδη η κυβέρνηση ανακοίνωσε χθες καταθέτοντας τον προϋπολογισμό 2019 πως μέρος του υπερπλεονάσματος των 885 εκατ. ευρώ θα δοθεί στα οικονομικά ασθενέστερα νοικοκυριά μέχρι τα τέλη του έτους ως κοινωνικό μέρισμα.

Το τελικό ποσό θα κλειδώσει τις επόμενες ημέρες καθώς είναι ακόμη υπό συζήτηση μεταξύ κυβέρνησης και Κομισιόν. Η κυβέρνηση φέρεται να επιθυμεί να χορηγήσει περίπου 720 εκατ. ευρώ, όπως και πέρυσι. Αυτό είναι και το επικρατέστερο σενάριο, αρκεί να μην τεθεί θέμα διαχείρισης δαπανών από την ΕΕ. Εάν δεν αλλάξει τίποτα, τότε το μέσο μέρισμα θα ανέλθει σε 570 ευρώ και το ανώτατο μέρισμα στα 1.400 ευρώ.

Όσοι δεν είναι εξοικειωμένοι με την ηλεκτρονική πλατφόρμα www.koinonikomerisma.gr πρέπει να γνωρίζουν πως η αίτηση υποβάλλεται σε έξι βήματα.

Αυτά είναι τα εξής:

Βήμα 1

Με την είσοδό στο σύστημα θα σας ζητηθεί να επιβεβαιώσετε τον ΑΜΚΑ σας και να εισάγετε ένα e-mail και τον αριθμό ενός κινητού τηλεφώνου που θα χρησιμοποιηθούν για αποστολή τυχόν ειδοποιήσεων. Επίσης, θα πρέπει να συναινέσετε στην επεξεργασία των στοιχείων που απαιτούνται, δηλαδή των στοιχείων που αφορούν εσάς, την/τον σύζυγό σας ή/και τα προστατευόμενα τέκνα σας.

Αν το σύστημα δεν πιστοποιεί τον συνδυασμό ΑΦΜ και ΑΜΚΑ που έχετε εισάγει, θα εμφανιστεί αντίστοιχο μήνυμα. Στην περίπτωση αυτή θα πρέπει να πάτε σε ένα ΚΕΠ και να ζητήσετε να ενημερώσετε την εγγραφή του ΑΜΚΑ σας ως προς το πεδίο του ΑΦΜ. Για το σκοπό αυτό θα χρειαστείτε ένα έγγραφο που να αποδεικνύει την ταυτότητά σας (ΑΔΤ, Διαβατήριο, κ.τ.λ.) και ένα έγγραφο που να αναγράφει το ΑΦΜ μαζί με τα προσωπικά στοιχεία σας (π.χ. εκκαθαριστικό εφορίας). Μόλις γίνει η διόρθωση μπορείτε να ξεκινήσετε εκ νέου τη διαδικασία (Βήμα 1) προκειμένου να διαπιστώσετε αν είστε δικαιούχος του κοινωνικού μερίσματος.

## Βήμα 2

Αφού συναινέσετε στην επεξεργασία προσωπικών και λοιπών στοιχείων, θα εμφανιστεί μια φόρμα που αναφέρει τα προσωπικά σας στοιχεία (ονοματεπώνυμο, ημερομηνία γέννησης, φύλο κτλ), οικονομικά στοιχεία (φορολογητέο και αφορολόγητο ετήσιο εισόδημα), περιουσιακά στοιχεία (αξία ακίνητης περιουσίας, τόκους καταθέσεων), μια ένδειξη για το αν πληρούται το κριτήριο της μόνιμης κατοικίας στην Ελλάδα την τελευταία πενταετία, μια ένδειξη για το αν ικανοποιείται το κριτήριο της ύπαρξης έστω και ενός μήνα ασφάλισης φορέα κύριας ασφάλισης και τέλος, μια λίστα με τα μέλη του νοικοκυριού σας.

Αν κάποια από τα προσωπικά σας στοιχεία εμφανίζονται λανθασμένα στο σύστημα θα πρέπει να μεταβείτε σε ένα ΚΕΠ και να διορθώσετε το στοιχείο που εμφανίζεται εσφαλμένα χρησιμοποιώντας κάθε πρόσφορο έγγραφο που μπορεί να αποδείξει την αλλαγή που θέλετε να κάνετε. Αν το σύστημα δεν έχει σωστή ένδειξη για το κριτήριο ύπαρξης έστω και ενός μήνα ασφάλισης σε φορέα κοινωνικής ασφάλισης, θα πρέπει να μεταβείτε σε υποκατάστημα του ΕΦΚΑ και να ζητήσετε να διορθωθούν τα στοιχεία σας προσκομίζοντας κάθε αναγκαίο έγγραφο.

## Βήμα 3

Αμέσως μετά είναι απαραίτητη η συμπλήρωση αριθμού λογαριασμού IBAN στον οποίον είστε δικαιούχος ή συνδικαιούχος. Θα πρέπει να δηλώσετε έγκυρο και ενεργό IBAN, στον οποίο είστε υποχρεωτικά είτε αποκλειστικός δικαιούχος είτε συνδικαιούχος. Σε αντίθετη περίπτωση, δε θα πραγματοποιηθεί η πληρωμή ακόμα και αν πληρούνται τα κριτήρια. Για τον λόγο αυτό, προτείνουμε να χρησιμοποιήσετε τυχόν δηλωμένο ακατάσχετο λογαριασμό, τον λογαριασμό μισθοδοσίας ή είσπραξης σύνταξης ή επιδομάτων (ανεργίας, ΚΕΑ κ.τ.λ.).

#### Βήμα 4

Σε περίπτωση που το νοικοκυριό σας περιλαμβάνει και ενήλικα φιλοξενούμενα μέλη, απαιτείται η συγκατάθεση των φιλοξενούμενων ατόμων, μέσω των κωδικών τους στο Taxisnet, για την προσπέλαση των στοιχείων τους από την ΓΓΠΣ προκειμένου να διαπιστώσετε αν πληρούνται τα κριτήρια χορήγησης. Η θετική συγκατάθεση όλων των φιλοξενούμενων ενηλίκων εντός της προθεσμίας είναι απαραίτητη προϋπόθεση ολοκλήρωσης της αίτησης.

Αν διαπιστώσετε ότι άγνωστο σε εσάς άτομο απεικονίζεται ως φιλοξενούμενός σας, μπορείτε να το εξαιρέσετε χρησιμοποιώντας την αντίστοιχη επιλογή που

είναι διαθέσιμη δίπλα στο όνομα του. Η επιλογή αυτή συνιστά καταγγελία προς τη ΔΟΥ σε βάρος του εμφαινόμενου ως φιλοξενούμενου, περί ψευδούς υποβολής δήλωσης φορολογίας εισοδήματος.

Αν έχετε αποκτήσει τέκνο μετά την 1/1/2018 μπορείτε να το δηλώσετε εισάγοντας τον αριθμό ΑΜΚΑ. Καμία άλλη αλλαγή στη σύνθεση του νοικοκυριού δεν θα είναι δυνατή.

## Βήμα 5

Στο βήμα αυτό εμφανίζεται η ένδειξη που αναφέρει αν πληρούνται τα κριτήρια χορήγησης. Σε θετική περίπτωση, ενημερώνεστε αμέσως για το ποσό του κοινωνικού μερίσματος που αντιστοιχεί στο νοικοκυριό σας. Διαφορετικά, εμφανίζονται αναλυτικά οι λόγοι για τους οποίους δεν είστε δικαιούχος του μερίσματος. Εάν δεν εμφανιστεί αυτή η πληροφορία, κάποιο από τα μέλη του νοικοκυριού δεν έχει δώσει ακόμα την συναίνεση του ή έχει αρνηθεί να την δώσει.

## Βήμα 6

Εφόσον πληρούνται τα κριτήρια, θα πρέπει να κάνετε την επιλογή [Αποδέχομαι το κοινωνικό μέρισμα] ώστε να καταστείτε δικαιούχος του κοινωνικού μερίσματος. Σε περίπτωση μη αποδοχής δεν θα καταστείτε δικαιούχος ακόμα και αν πληρούνται τα κριτήρια.

Αν κατά τα τέσσερα πρώτα βήματα έχει προκύψει η ανάγκη να διορθώσετε τα στοιχεία σας σε ΚΕΠ ή στον ΕΦΚΑ, για να ενημερωθεί η πλατφόρμα με τις αλλαγές που κάνατε, πρέπει να ζητήσετε να γίνει επαναξιολόγηση του νοικοκυριού σας κάνοντας την επιλογή στην οθόνη «Αξιολόγηση επιλεξιμότητας κοινωνικού μερίσματος». Η διαδικασία θα πρέπει πάντως να ολοκληρωθεί εντός της σχετικής προθεσμίας αποδοχής του κοινωνικού μερίσματος, ήτοι έως τις 15 Δεκεμβρίου.

Πηγή: **cnn.gr**